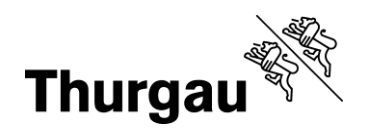

# Koordinationsperson: Kurs prüfen und alle Kurse ansehen

#### Tutorial/Hilfe

Ein Tutorial ist noch nicht verfügbar. Bei Problemen kann man sich jederzeit per Mail an <u>bbf@tg.ch</u> oder telefonisch an 058 345 57 99 wenden.

#### Kurse prüfen und freigeben

Über die anstehende Prüfung eines Kurses wurde die Koordinationsperson per Mail informiert, sobald die Kursleitung den Kurs zur Prüfung an die Koordinationsperson freigegeben hat.

Nach dem Einloggen im Koordinationspersonenmenü auf Freizugebende Kurse gehen.

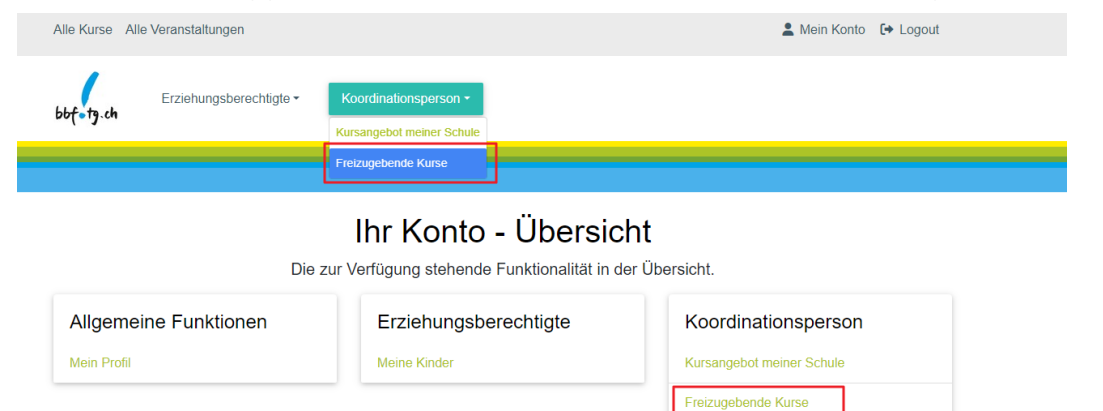

Entweder oben beim Koordinationspersonenmenü oder in der Kontenübersicht.

Zuerst Kurs ansehen wählen.

### Freizugebende Kurse

| Kurs-Nr 🖨            | Titel 🗢                                    | Datum 🖨    | Status 🖨                    | Aktionen                                                                    |    |
|----------------------|--------------------------------------------|------------|-----------------------------|-----------------------------------------------------------------------------|----|
| Atelier57-227-HS2024 | Ich mach mir die Welt, wie sie mir gefällt | 08.08.2024 | Prüfung Koordinationsperson | <ul> <li>Kurs ansehen</li> <li>Prüfung BBF</li> <li>Zurück an KL</li> </ul> | 1. |
| Atelier 6 (Kopie 2)  | Testatelier 4 (57. Klasse)                 | 22.08.2024 | Prüfung Koordinationsperson | <ul> <li>Kurs ansehen</li> <li>Prüfung BBF</li> <li>Zurück an KL</li> </ul> | 2. |

Wenn alles in Ordnung ist, *Prüfung BBF* wählen, ansonsten *Zurück an KL* (für Kursleitung) wählen.

Grabenstrasse 11, 8510 Frauenfeld T +41 58 345 57 99 bbf@tg.ch, bbf.tg.ch

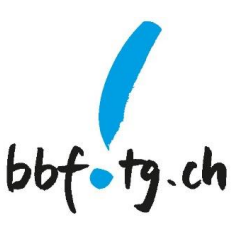

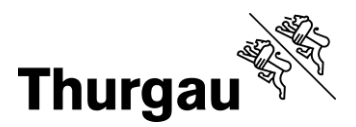

2/3

Der Kurs betreffende verschwindet bei beiden Aktionen aus dieser Ansicht und die Statusänderung wird bestätigt (grüne Schaltfläche).

# Freizugebende Kurse

| Status wurde erfolgreich geändert — Die Administration wird die nötigen Schritte veranlassen. |                            |            |                             |                                                                                    |
|-----------------------------------------------------------------------------------------------|----------------------------|------------|-----------------------------|------------------------------------------------------------------------------------|
| Kurs-Nr 🗢                                                                                     | Titel 🗢                    | Datum 🖨    | Status 🕈                    | Aktionen                                                                           |
| Atelier 6 (Kopie 2)                                                                           | Testatelier 4 (57. Klasse) | 22.08.2024 | Prüfung Koordinationsperson | <ul> <li>Ø Kurs ansehen</li> <li>Ir Prüfung BBF</li> <li>O Zurück an KL</li> </ul> |

Falls der Kurs zurück an die Kursleitung geschickt wurde, wird die Kursleitung per Mail informiert, dass der Kurs zurückgegeben wurde. Die Gründe der Zurückgabe müssen bilateral besprochen werden.

Wenn der Kurs zur Prüfung an die Koordinationsstelle BBF weitergereicht wurde, wird diese die nötigen Schritte zur Publikation durchführen (z.B. Serientermine generieren, bei mehreren Kursleitungen diese zuweisen, die Schlussredaktion vornehmen).

Der aktuelle Status eines Kurses kann im Koordinationspersonenmenü unter "Kursangebot meiner Schule" angeschaut werden.

**Wichtiger Hinweis:** Falls dort bereits durch die Koordinationsperson freigegebene Kurse nicht erscheinen, direkt bei Sonja Burgauer (<u>sonja.burgauer@tg.ch</u> oder 58 16) melden, dann müssen ein paar Haken noch korrekt gesetzt werden.

### Kursangebot meiner Schule

Auf das Kursangebot meiner Schule gelangt man erneut über das Menü Koordinationsperson

| bbf=tg.ch                                                                                                    | Erziehungsberechtigte • | Koordinationsperson -<br>Kursangebot meiner Schule<br>Freizugebende Kurse |                    |                |                                                                                   |
|----------------------------------------------------------------------------------------------------|-------------------------|---------------------------------------------------------------------------|--------------------|----------------|-----------------------------------------------------------------------------------|
| Freizugebende Kurse<br>Status wurde erfolgreich geändert — Die Administration wird die nötigen Schritte veranlassen. |                         |                                                                           |                    |                |                                                                                   |
| Kurs-Nr 🗢                                                                                                    | Titel 🗢                 | Datum                                                                     | ♦ Status ♦         |                | Aktionen                                                                          |
| Atelier 6 (Kopie 2)                                                                                                  | Testatelier 4 (57.      | Klasse) 22.08.2                                                           | 2024 Prüfung Koord | inationsperson | <ul> <li>⊗ Kurs ansehen</li> <li>I Prüfung BBF</li> <li>⊗ Zurück an KL</li> </ul> |

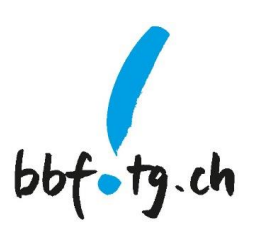

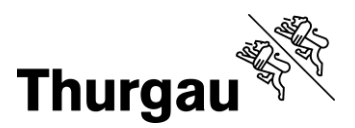

3/3

## Anhang

Auf die Kontenübersicht gelangt man jederzeit via "Mein Konto"

| Alle Kurse All                                                                                | le Veranstaltungen                 |                                                 |               |                     | 💄 Mein Konto                  | 🕞 Logout        |
|-----------------------------------------------------------------------------------------------|------------------------------------|-------------------------------------------------|---------------|---------------------|-------------------------------|-----------------|
| bbf-tg.ch                                                                                     | Erziehungsberechtigte <del>-</del> | Koordinationsperson - Kursangebot meiner Schule |               |                     |                               |                 |
|                                                                                               |                                    | Freizugebende Kurse                             |               |                     |                               |                 |
| Freizugebende Kurse                                                                           |                                    |                                                 |               |                     |                               |                 |
| Status wurde erfolgreich geändert — Die Administration wird die nötigen Schritte veranlassen. |                                    |                                                 |               |                     |                               |                 |
| Kurs-Nr 🖨                                                                                     | Titel 🗢                            | Datum                                           | ♦ Status ♦    |                     | Aktionen                      |                 |
| Atelier 6 (Kopie                                                                              | e 2) Testatelier 4 (57. )          | Classe) 22.08.2                                 | 024 Prüfung F | Goordinationsperson | Kurs anse Prüfung B Zurück an | hen<br>BF<br>KI |

Auf der Kontenübersicht findet man all seine Rollen sowie das die allgemeinen Funktionen wie persönliche Angaben (Adressen, Telefonnummer, E-Mail) sowie die *Passwort ändern*-Funktion.

| Alle Kurse Alle Veranstaltungen                                                      | 💄 Mein Konto 🛛 🕞 Logout               |                                                                         |  |  |  |
|--------------------------------------------------------------------------------------|---------------------------------------|-------------------------------------------------------------------------|--|--|--|
| bbf+13.ch Erziehungsberechtigte - Koordinationsperson -                              |                                       |                                                                         |  |  |  |
|                                                                                      |                                       |                                                                         |  |  |  |
| Ihr Konto - Übersicht<br>Die zur Verfügung stehende Funktionalität in der Übersicht. |                                       |                                                                         |  |  |  |
| Allgemeine Funktionen<br>Mein Profil                                                 | Erziehungsberechtigte<br>Meine Kinder | Koordinationsperson<br>Kursangebot meiner Schule<br>Freizugebende Kurse |  |  |  |

In diesem Beispiel sieht man, dass jemand die Rollen Koordinationsperson und Erziehungsberechtigte hat.

Kanton Thurgau Koordinationsstelle BBF Begabungs- und Begabtenförderung

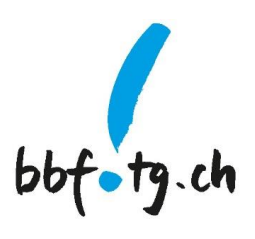